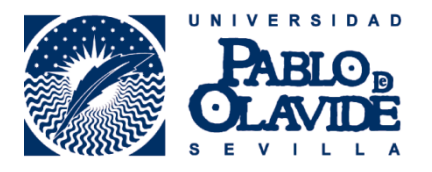

Formación de Usuarios

## AÑADIR PUBLICACIONES (OBRAS) DE FORMA MANUAL

El apartado **Obras** de tu registro ORCID sirve para reunir las referencias bibliográficas de tu producción científica: artículos, libros, datasets, presentaciones en congresos y otros trabajos.

Puedes **AGREGAR TRABAJOS** en tu registro ORCID de tres formas diferentes:

- **Buscar y enlazar:** importando las referencias bibliográficas desde otros sistemas, que es la forma recomendada para añadir trabajos.
- Enlace BibTex: importar trabajos desde archivos en formato BibTex.
- Enlazar manualmente: teclear de una en una las referencias bibliográficas, que es la forma que describimos en este tutorial.

#### Enlazar manualmente

Para añadir un trabajo de forma manual, en el apartado **Obras**, selecciona **Agregar trabajos** y luego **Enlazar manualmente**:

| ♥ Obras (0)                                               | + Agregar trabajos                                   | 🖍 Editar en lote 🛛 👫 Clasificar |
|-----------------------------------------------------------|------------------------------------------------------|---------------------------------|
| No ha agregado ninguna obra, <b>agregar algunas</b>       | ado ninguna obra, agregar algunas 🔶 Buscar y enlazar |                                 |
|                                                           | 🎝 Enlace BibTe×                                      |                                 |
| privacidad   Términos de uso   Proyecto de fuente abierta | 🕈 Enlazar manualmente                                |                                 |

En la ventana emergente **AGREGAR TRABAJO** verás una lista de campos que debes completar. La recomendación es cumplimentar el mayor número de campos posible para identificar bien la obra:

# CAMPOS en Agregar Trabajo

| Categoría del trabajo                               | Publicación, conferencia, propiedad intellectual u otros.<br>Campo obligatorio.                                                                                             |  |
|-----------------------------------------------------|----------------------------------------------------------------------------------------------------|--|
| Tipo de obra                                        | El formato del trabajo. Campo obligatorio.                                                                                                    |  |
| Título                                              | El título del trabajo. Campo obligatorio.                                                                                                    |  |
| Título traducido                                    | Si el título del trabajo ha sido traducido a otro idioma debe<br>indicarse aquí.                                                                                            |  |
|                                                     |                                                                                                    |  |
| Idioma del título                                   | Idioma en el que está el título traducido.                                                                                                    |  |
| Idioma del título<br>Subtítulo                      | Idioma en el que está el título traducido.<br>Un subtítulo del trabajo, si tiene alguno.                                                                                    |  |
| Idioma del título<br>Subtítulo<br>Título del diario | Idioma en el que está el título traducido.<br>Un subtítulo del trabajo, si tiene alguno.<br>El nombre de la revista en la que se ha publicado, si es de<br>aplicación aquí. |  |

# CITACIÓN

| Tipo de cita | El estilo de cita en el que está. Si se selecciona BibTex, la<br>cita se formateará para que se muestre como texto normal. |
|--------------|----------------------------------------------------------------------------------------------------|
| Cita         | La cita complete del trabajo.                                                                                              |
| Descripción  | Una descripción del trabajo o resumen.                                                                                     |

### OTROS IDENTIFICADORES DEL TRABAJO

| Tipo de identificación             | Si hay algún identificador asociado al trabajo, tales como<br>ISBN, DOI o PMID, se indica aquí el tipo de identificador. |
|------------------------------------|----------------------------------------------------------------------------------------------------|
| Identificación                     | El identificador asociado con el trabajo. Debe incluirse un identificador para agrupar el trabajo.                       |
| URL                                | Un enlace externo que apunte al trabajo.                                                                                 |
| Idioma usado en este<br>formulario | El idioma en que has registrado la información sobre el<br>trabajo.                                                      |
| País de publicación                | El país en el que se publicó el trabajo, si es relevante.                                                                |

| ategoría de trabajo                                        | OTROS IDENTIFICADORES DE TRABAJO |
|------------------------------------------------------------|----------------------------------|
| Publicación 🔹 🔹                                            | Tipo de identificación           |
| ipo de obra                                                | ¿Qué tipo de ID externo?         |
| Capítulo de libro 💌 *                                      | Identificación                   |
| ítulo                                                      | Agregar ID                       |
| l debate sobre las virtudes políticas de la deliberación * | O Agregar otro identificado      |
| b-título                                                   |                                  |
| \gregar subtítul o                                         | Agregar Unit                     |
| ítulo del diario                                           | Idioma usado en este formulario  |
| Deliberación pública y democracias contemporáneas          | Espanol                          |
| asha da publicación                                        | País de publicación              |
|                                                            | España                           |
|                                                            | Agregar a la lista Cancelar      |
|                                                            |                                  |
| LIACION                                                    |                                  |
| ipo de cita                                                |                                  |
| SIN ESPECIFICAR                                            |                                  |
| Dita                                                       |                                  |
| Agregar citación                                           |                                  |
| .::                                                        |                                  |
|                                                            |                                  |
| Descripción                                                |                                  |

Después de completar el formulario, debes hacer clic en el botón de "Agregar a la lista".

El trabajo se mostrará en la página principal de tu registro ORCID en el apartado **Obras**:

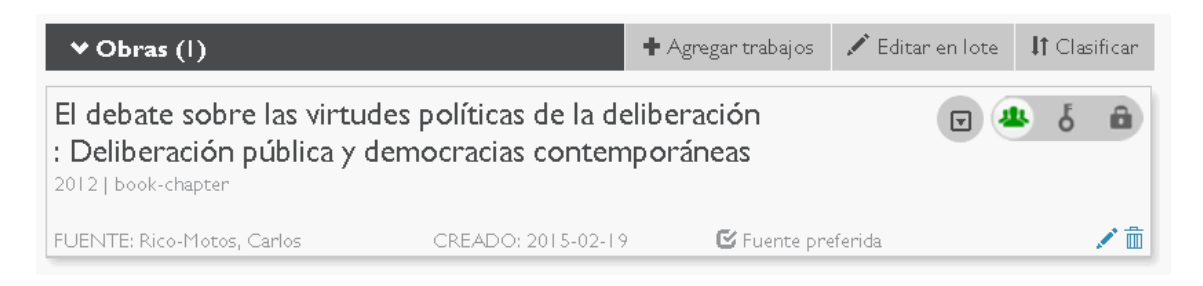

## Borrando trabajos

Junto a cada referencia bibliográfica hay un botón para realizar ajustes de privacidad y un icono con una papelera. Pulsa en ese icono para borrar un trabajo.

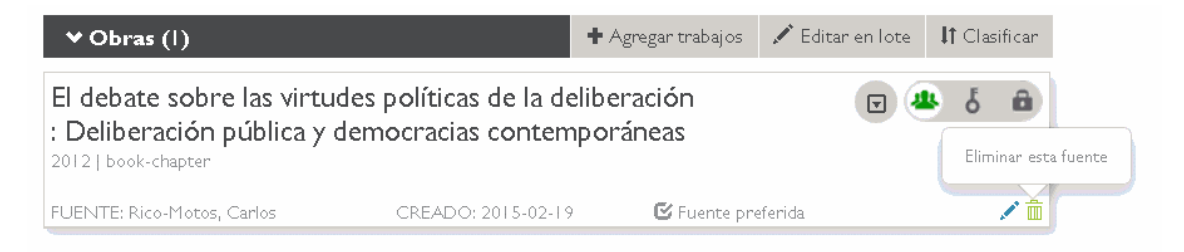

El sistema te pedirá que confirmes la eliminación del mismo:

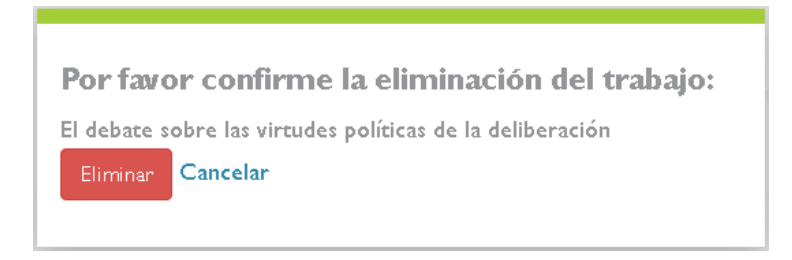

Los trabajos también pueden borrarse utilizando la función de Editar en lote.

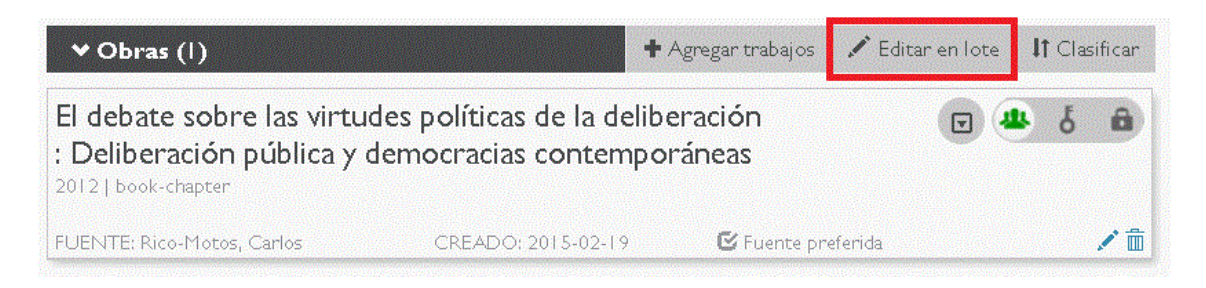

+info: orcid@upo.es

#### Actualizado: 19/02/2015